## Прво приступање апликацији Propisi.net кроз Internet Explorer вер.7 и 8 на Windows Vista и 7 оперативним системима

Покрените Internet Explorer и у делу за адресу унесите www.прописи.нет

Уколико немате инсталиран *Adobe Flash Player* биће Вам понуђено да то одмах урадите како би имали одговарајући приказ сајта:

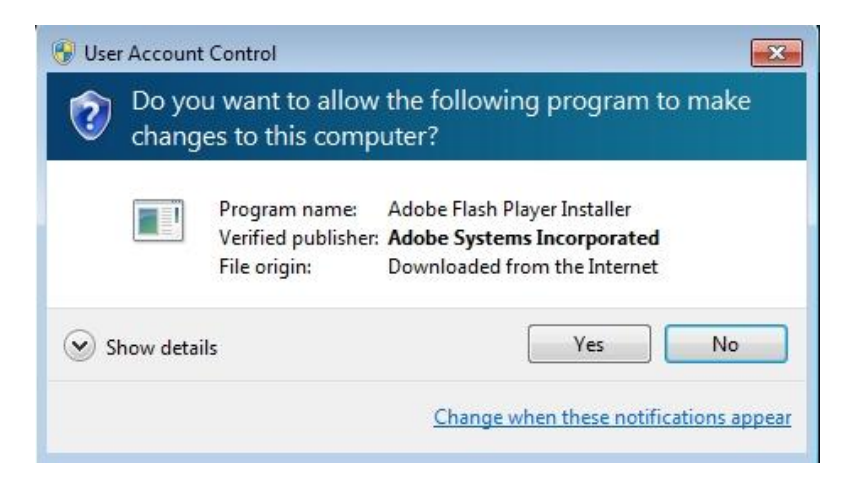

Сачекајте мало док се у позадини инсталира, по завршетку видећете *Flash* анимацију на првој страни сајта.

У делу за приступ апликацији унесите Ваше корисничко име и лозинку и кликните на Приступи:

| Ø       | РРОРІЅІ. NET<br>улаз у апликацију |
|---------|-----------------------------------|
| Корисні | ичко име:                         |
| slavisa |                                   |
| Шифра:  |                                   |
|         |                                   |
|         | приступи                          |
|         | РЕГИСТРАЦИЈА                      |
|         |                                   |
|         | ДЕМО ВЕРЗИЈА                      |
|         | ПРОБНО КОРИШЋЕЊЕ                  |

Бићете питани да ли да се подаци запамте па изаберите по жељи:

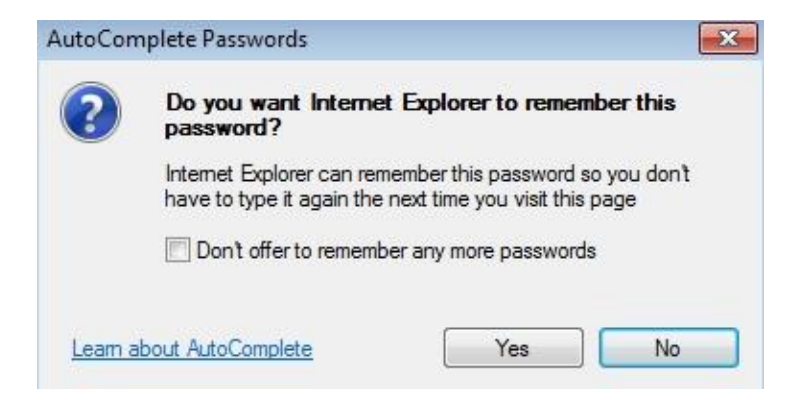

Након пар секунди отвориће се апликација па можете извршити прву претрагу:

| Регистар прописа                                                                   | Судска пракса                                                                                        | Правна мишљења                                                            | Обрасци                                                       | Уговори                                                                |                                                                                      |  |  |  |  |
|------------------------------------------------------------------------------------|----------------------------------------------------------------------------------------------------|---------------------------------------------------------------------------|---------------------------------------------------------------|------------------------------------------------------------------------|--------------------------------------------------------------------------------------|--|--|--|--|
| Третрага регистра п                                                                | рописа                                                                                               |                                                                           |                                                               |                                                                        |                                                                                      |  |  |  |  |
| оонађи: zakon o rad                                                                | lu                                                                                                   | 📃 по тексту [                                                             | Тражи 🥄 🛛 🗐                                                   | Сва гласила)                                                           | Гласило 🗐 Напредна претрага Опције                                                   |  |  |  |  |
| Помоћ Ново                                                                         |                                                                                                    |                                                                           | 13                                                            |                                                                        |                                                                                      |  |  |  |  |
| екстови прописа об<br>дговарајућег пропи<br>юви стручни комент<br>Заштита мањински | и огаћени су за стручн<br>са (горњи десни угао<br>ари:<br>к акционара у посебн<br>оришћења на граћев | е коментаре. Исте мо»<br>).<br>им ванпарничним пос<br>инском земљишту у п | жете погледати кли<br>тупцима по Закону<br>раво својине (Уред | ком на линк "Стручни<br>о привредним друштви<br>ба о критеријумима и и | коментар (pdf)" на почетку текста<br>има<br>поступку за утврђивање висине накнаде по |  |  |  |  |

## У резултатима претраге једним кликом одаберите жељени текст:

Закон о допуни Закона о раду Објављено: 54/2009-26. Група у регистру: 2-1-2 Закон о раду Објављено: 70/2001-1. 73/2001-8. Види: чл. 286. Закона - 24/2005-1. Група у регистру: 2-1-1 Закон о раду Објављено: 24/2005-3. (2/2005-69. 54/2009-26. Група у регистру: 2-1-1 Закон о безбедности и здрављу на раду Објављено: 101/2005-10 Када први пут отварате закон појавиће се жута трака у горњем делу апликације, па кликните на њу:

| opisi.net - Windows Intern                                                | et Explorer                     |                                     |                                                        |                      |
|---------------------------------------------------------------------------|---------------------------------|-------------------------------------|--------------------------------------------------------|----------------------|
| 🔵 🗢 🙋 http://www.                                                         | propisi.net/Documnet            | WebClient/ingpro.webclient.Main/wel | omeGWT.jsp?locale=sr_ 👻 😣 😽 🗙 🚺 🖸 Bing                 |                      |
| vorites 🛛 👍 🏉 Sugge                                                       | sted Sites 🔻 🙋 Get              | More Add-ons 🔻                      |                                                        |                      |
| opisi.net                                                                 |                                 |                                     | 🏠 🕶 🔂 👻 🚍 🖶 🕶 Pag                                      | e 🕶 Safety 🕶 Tools 🗣 |
| -up blocked. To see this                                                  | pop-up or additional            | options click here                  |                                                        |                      |
| PHU                                                                       | Jisi.r                          |                                     |                                                        | NG-PRO               |
| ОНЛИНЕ ПРАВНИ                                                             | информаци                       | рни систем                          |                                                        |                      |
| рисник : Ја                                                               |                                 |                                     | ( **                                                   | ОЈ ПРОФИЛ [ОДЈАВА ]  |
| Регистар пролиса                                                          | Судска пракса                   | Правна мишљења Обрас                |                                                        |                      |
|                                                                           | Судска пракса                   | П правна мишластва П сорас          | 21 000pm                                               |                      |
| Претрага регистра пр                                                      | описа                           | 1 Mars                              |                                                        | 4                    |
| Іронађи: закон о рад                                                      | У                               | 🔲 по тексту 🛛 Тражи 🤍               | (Сва гласила) Гласило 🔲 Напредна пр                    | ретрага Опције 🔻     |
| Помоћ Ново                                                                | ПР (1) 🗵                        |                                     |                                                        |                      |
| Регистар прописа                                                          | пронађени докуме                | нти                                 |                                                        |                      |
| Претражи резултате:                                                       |                                 | Тражи 🭳 Поништи                     | — пречишћен текст — основни текст                      | - неважећи текст     |
| Назив                                                                     |                                 |                                     | Ниво                                                   |                      |
| Група у регистру: 1-6-1                                                   |                                 | 12                                  |                                                        | *                    |
| Закон о изменама и д<br>Објављено: 61/2005-69.<br>Група у регистру: 2-1-1 | опунама Закона о ра             | ду                                  | РЕПУБЛИКА СРЕ                                          | БИЈА                 |
| Закон о потврђивању                                                       | Конвенције <mark>Међун</mark> а | ародне организације рада број 187 о | промотивном оквиру безбедности и здравља РЕПУБЛИКА СРЕ | БИЈА                 |

Изаберите опцију Always Allow Pop-ups from this site како више не би блокирао искакајуће прозоре са овог сајта:

| opisi.net - Windows Internet Explorer                                                  |                                                      |                                                                              |                                 |
|----------------------------------------------------------------------------------------|------------------------------------------------------|------------------------------------------------------------------------------|---------------------------------|
| 🔵 🗢 🙋 http://www.propisi.net/Doc                                                       | umnetWebClient/ingpro.webclient.Main/                | welcomeGWT.jsp?locale=sr_ 🔻 🔯 😽 🗙 🔯 Bing                                     |                                 |
| vorites 🛛 👍 🏉 Suggested Sites 👻 🥫                                                      | ] Get More Add-ons ▼                                 |                                                                              |                                 |
| opisi.net                                                                              |                                                      | 🗟 • 🗟 • 🗆                                                                    | 🖷 💌 Page 🕶 Safety 🕶 Tools 💌     |
| р-up blocked. To see this pop-up or addi<br>ППП онлине правни информ                   | tional options click here<br>ПОСТЕЛ<br>АЦИОНИ СИСТЕМ | Temporarily Allow Pop-ups<br>Always Allow Pop-ups from This Site<br>Settings | ING-РПО<br>(мој профил (одјава) |
| (орисник : Ја                                                                          |                                                      | Information Bar Help                                                         |                                 |
| Регистар прописа Судска прак                                                           | са Правна мишљења Об                                 | Брасци Уговори                                                               |                                 |
| Претрага регистра прописа                                                              |                                                      |                                                                              | \$                              |
| Пронађи: закон о раду                                                                  | 🔲 по тексту 🕢 Тражи                                  | Q (Сва гласила) <b>Гласило</b>                                               | Напредна претрага Опције 🔻      |
| Помоћ Ново ПР (1) 🙁                                                                    |                                                      |                                                                              |                                 |
| Регистар прописа - пронађени д                                                         | окументи                                             |                                                                              |                                 |
| Претражи резултате:                                                                    | Тражи 🭳 Поништи                                      | 💼 - пречишћен текст 📲 - осно                                                 | овни текст 📕 - неважећи текст   |
| Назив                                                                                  |                                                      | 1                                                                            | Ниво                            |
| Група у регистру: 1-6-1                                                                |                                                      |                                                                              |                                 |
| Закон о изменама и допунама Закон<br>Објављено: 61/2005-69.<br>Група у регистру: 2-1-1 | а о раду                                             | F                                                                            | ЕПУБЛИКА СРБИЈА                 |
| Zarou o nornehunau u Vounouuuis I                                                      | lahuwanagua angauwauwia naga finai 40                | 7                                                                            |                                 |

## И потврдите:

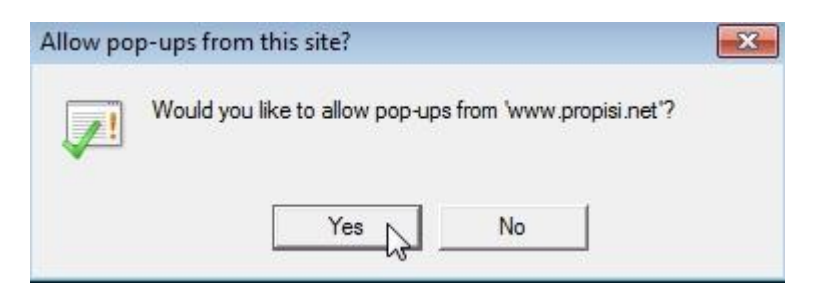

Када кликнете на *Yes* апликација ће се поново учитати и биће потребно да још једном урадите претрагу. Сада кад кликнете на жељени наслов отвориће се текст:

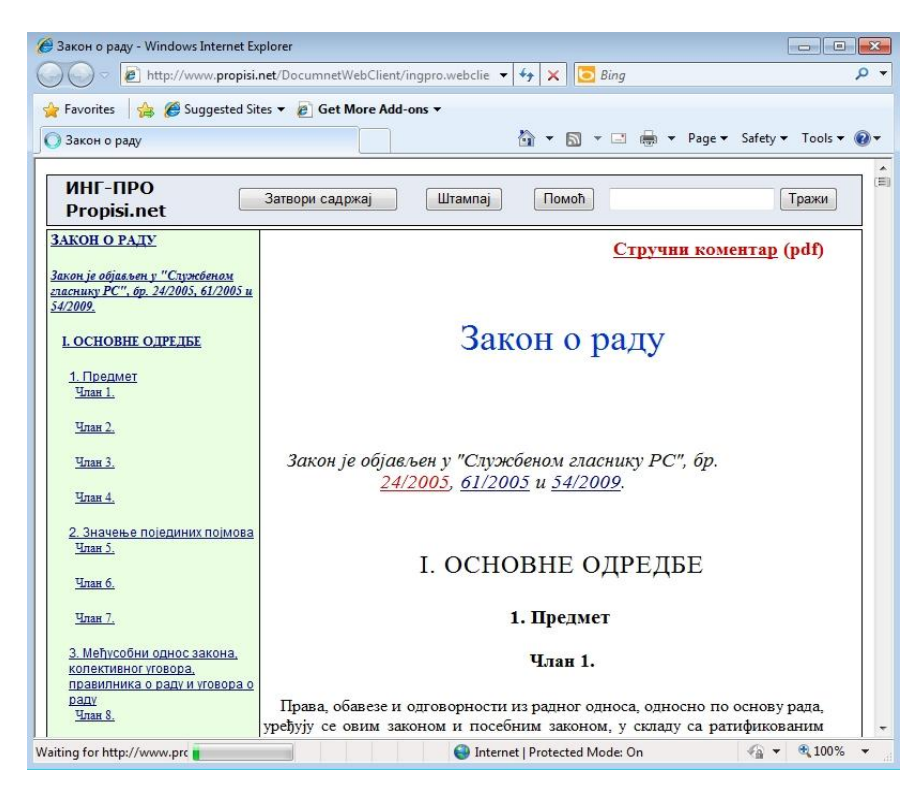

Гашењем прозора са текстом враћате се на претрагу.